## 5-4 Mailの設定方法(Mac OS X 10.6/10.7/10.8) \* MAC OS X10.5/6/7/8の場合は以下の手順で設定します。 ■ソフトウェアの起動、Mailを起動します。

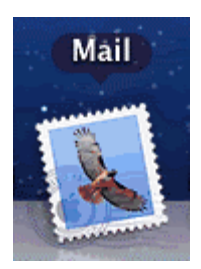

■初回起動時はこの画面が起動します。

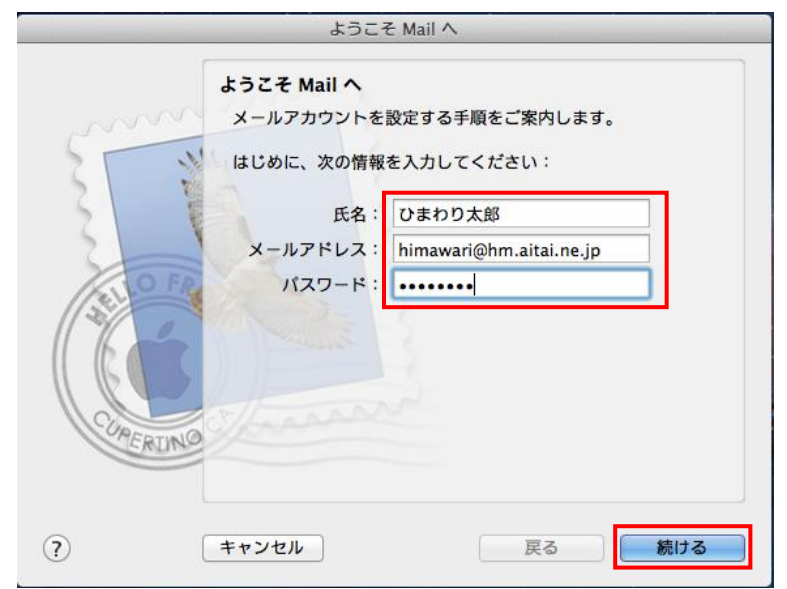

| 表示名     | 入力内容                       |
|---------|----------------------------|
| 氏名      | ※任意の名前で構いません。              |
|         | 例) ひまわり太郎、(㈱ひまわり           |
| メールアドレス | アカウント ID 通知書に記載されている       |
|         | メールアドレスを入力します。             |
|         | 例) himawari@hm.aitai.ne.jp |
| パスワード   | アカウント ID 通知書に記載されている       |
|         | パスワード                      |

上記を参考に設定し、「続ける」をクリックします。

■受信用メールサーバの画面が起動します。

|        | ようこそ Mail ^ | ×                       |
|--------|-------------|-------------------------|
|        | 受信用メールサーバ   |                         |
| m      | アカウントの種類:   | @ POP \$                |
| 25 3   | 説明:         | AITAIX-1                |
| 3 8    | 受信用メールサーバ:  | pop.hm*.aitai.ne.jp     |
| 2      | ユーザ名:       | himawari@hm.aitai.ne.jp |
| ALO FR | パスワード:      |                         |
| 1200   |             |                         |
|        |             |                         |
|        |             |                         |
| PERIMO |             |                         |
|        |             |                         |
| 0      |             |                         |
| 0      | キャンセル       | 戻る 続ける                  |

| 表示名       | 入力内容                        |
|-----------|-----------------------------|
| アカウントの種類  | POP                         |
| 説明        | 任意名称 例)AitaiUser、 Aitai メール |
| 受信用メールサーバ | アカウント ID 通知書に記載されている        |
|           | 受信サーバーを入力します。               |
|           | 例) pop.hm.aitai.ne.jp       |
| ユーザ名      | アカウント ID 通知書に記載されている        |
|           | <u>メールアドレス</u> を入力します。      |
|           | 例) himawari@hm.aitai.ne.jp  |
| パスワード     | アカウント ID 通知書に記載されている        |
|           | パスワード                       |

上記を参考に設定し、「続ける」をクリックします。

■受信メールのセキュリティ画面が起動します。

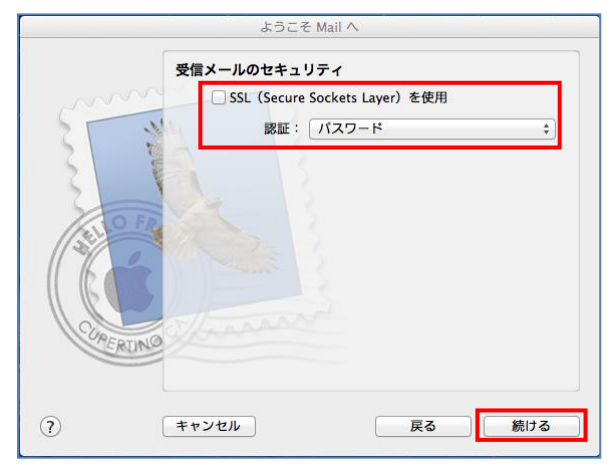

| 表示名                          | 入力内容   |
|------------------------------|--------|
| SSL(Secure Socket Layers)を使用 | チェック無し |
| 認証                           | パスワード  |

上記を参考に設定し、「続ける」をクリックします。

■送信用メールサーバの画面が起動します。

| 送      | 用メールサーバ           |                                                |
|--------|-------------------|------------------------------------------------|
|        | 説明:<br>送信用メールサーパ: | Aitaiメール<br>auth.aitai.ne.jp ▼<br>✓ このサーパのみを使用 |
|        | ユーザ名:<br>パスワード:   | himawari@hm.aitai.ne.jp                        |
| ?) (*1 | ·ンセル              | 戻る 続ける                                         |

| 表示名        | 入力内容                        |
|------------|-----------------------------|
| 説明         | 任意名称 例)AitaiUser、 Aitai メール |
| 送信用メールサーバ  | アカウント ID 通知書に記載されている        |
|            | 送信サーバーを入力します。               |
|            | 例)auth.aitai.ne.jp          |
| このサーバのみを使用 | チェックします                     |
| 認証を使用      | チェックする                      |
| ユーザ名       | アカウント ID 通知書に記載されている        |
|            | <u>メールアドレス</u> を入力します。      |
|            | 例) himawari@hm.aitai.ne.jp  |
| パスワード      | アカウント ID 通知書に記載されている        |
|            | パスワード                       |

上記を参考に設定し、「続ける」をクリックします。

■送信メールのセキュリティ画面が起動します。

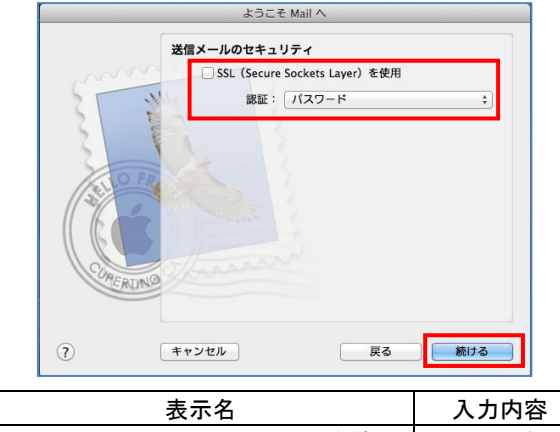

| 表示名                          | 入力内容   |
|------------------------------|--------|
| SSL(Secure Socket Layers)を使用 | チェック無し |
| 認証                           | パスワード  |

上記を参考に設定し、「続ける」をクリックします。

■アカウントの概要画面が起動します。

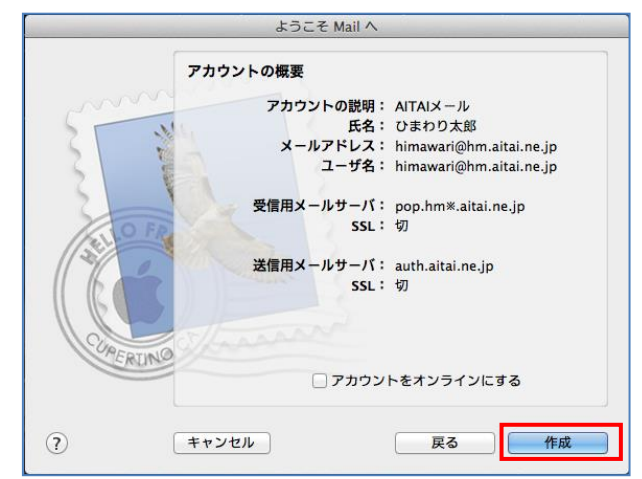

表示されている内容に間違いが無いか確認し、

「作成」をクリックします。

## ■環境設定

| Mail ← ①クリ<br>Mail について     | ッ <b>ク</b> ×-1     |        |
|-----------------------------|--------------------|--------|
| 環境設定<br>Mail のフィードパッ:       | <b>光</b> ,<br>フを送信 | ←②クリック |
| サービス                        | •                  |        |
| Mail を隠す<br>ほかを隠す<br>すべてを表示 | 第日<br>第一<br>一第日    |        |
| Mail を終了                    | жQ                 |        |

メニューの「Mail」→「環境設定」を順にクリックします。

## ■アカウント情報

「アカウント情報」に切り替え、下記を参考に設定します。

| 00               | アカウント                                                                                                    |
|------------------|----------------------------------------------------------------------------------------------------|
| 一般 アカウント RSS RSS | 正惑メール フォントとカラー 表示 作成 署名 ルール                                                                                                    |
| ATAIX-ル<br>Pop   | エロボックスの特性 詳細     アカウンド倍戦     メールボックスの特性 詳細     アカウントの報知 : POP     説明: AlTAIメール     メールアドレス: himawari@hm.aitai.ne.jp     氏名: ひまわり太部     受信用メールサーバ: pop.hm%.aitai.ne.jp     パスワード:      が このサーバのみを使用 |
| +-               | 0                                                                                                    |

| 表示名       | 入力内容                        |
|-----------|-----------------------------|
| 説明        | 任意名称 例)AitaiUser、 Aitai メール |
| メールアドレス   | アカウント ID 通知書に記載されている        |
|           | メールアドレスを入力します。              |
| пр        | ※任意の名前で構いません。               |
| 人石        | 例)ひまわり太郎、㈱ひまわり              |
| 受信用メールサーバ | アカウント ID 通知書に記載されている        |
|           | 受信サーバーを入力します。               |
|           | 例)pop.hm.aitai.ne.jp        |
| ユーザ名      | アカウント ID 通知書に記載されている        |
|           | <u>メールアドレス</u> を入力します。      |
|           | 例) himawari@hm.aitai.ne.jp  |
| パスワード     | アカウント ID 通知書に記載されているパスワード   |

以外の枠内は任意となります。

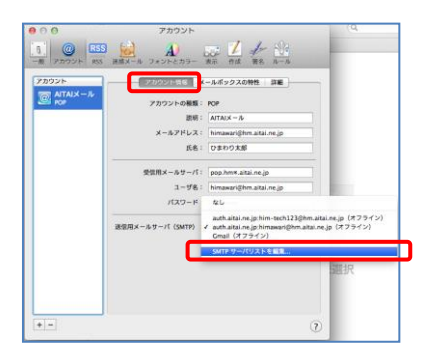

「SMTP サーバリストの編集」をクリック

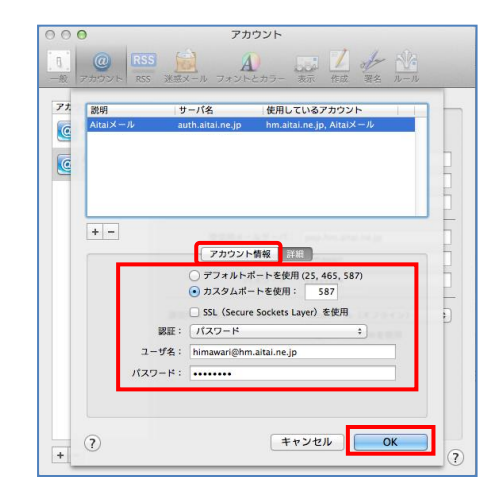

■SMTP サーバリストの編集画面が起動します。

## ■アカウント情報

| 表示名        | 入力内容                       |
|------------|----------------------------|
| カスタムポートを使用 | 選択し、「587」と入力します            |
| SSL を使用    | チェック無し                     |
| 認証         | パスワード                      |
| ユーザ名       | アカウント ID 通知書に記載されている       |
|            | <u>メールアドレス</u> を入力します。     |
|            | 例) himawari@hm.aitai.ne.jp |
| パスワード      | アカウント ID 通知書に記載されている       |
|            | パスワード                      |

■SMTP サーバリストの編集画面の「詳細」をクリックします。

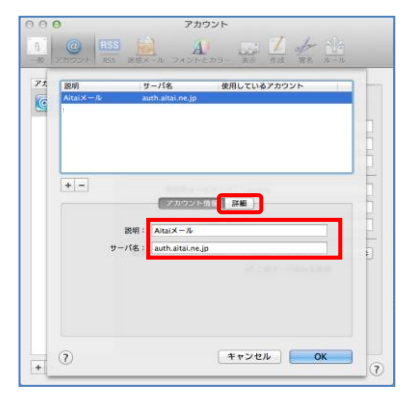

| 表示名  | 入力内容                        |
|------|-----------------------------|
| 説明   | 任意名称 例)AitaiUser、 Aitai メール |
| サーバ名 | アカウント ID 通知書に記載されている        |
|      | 送信サーバーを入力します。               |
|      | 例) auth.aitai.ne.jp         |

上記を参考に設定し、「OK」をクリックします。

■「詳細」タブを開き、下記を参考に設定します。

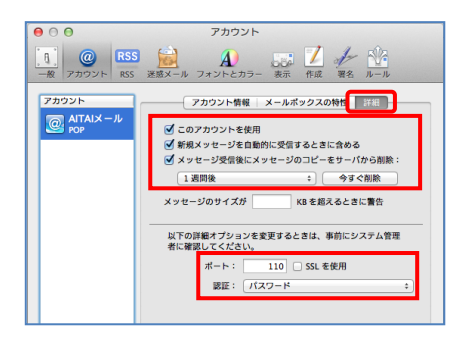

| 表示名             | 入力内容                   |
|-----------------|------------------------|
| このアカウントを使用      | チェックする                 |
| 新規メールを自動的に受信する  | チェックする                 |
| ときに含める          |                        |
| メッセージ受信後にメッセージの | チェックを入れます。             |
| コピーをサーバから削除     | 複数の端末(スマホ、タブレット等)で     |
|                 | 受信する場合はデフォルト設定の「1 週間後」 |
|                 | を選択することが適切です。          |
| ポート             | 110                    |
| SSL を使用         | チェック無し                 |
| 認証              | パスワード                  |

以外の枠内は任意となります。

画面左上の**⊗**クローズボタンをクリックします。 以上で設定は完了です。